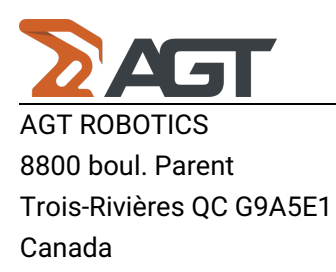

# **Batch Edit**

# Instructions

1. For the cells with a dropdown: multiple possible values columns, meaning usually the ones that contain text in the cells and not numbers.

1.1 Right click on any cell in any columns that are not in the columns "Last Modified" or in "Debug".

1.2 To modify one cell, you only click right on one cell. For example, in the picture below, you can see I clicked right on a cell in Surface Finish. To modify one cell, you only click right on one cell. A menu bar will appear with four options.

| 2 2                                               |                           |        | JointCri            | teriaDBAGT_R.000.001.C.agtd | b2   AGT Welding Da | atabase 1.0.0 | 0.0             |        |                     |                   | _           | o ×      |
|---------------------------------------------------|---------------------------|--------|---------------------|-----------------------------|---------------------|---------------|-----------------|--------|---------------------|-------------------|-------------|----------|
| General Middle Start                              | End                       |        |                     |                             |                     |               |                 |        |                     | Search middle     |             |          |
| New Delete Copy to another<br>database<br>Records | Record<br>History<br>View |        |                     |                             |                     |               |                 |        |                     |                   |             | ^        |
|                                                   | Information               |        |                     | Joint Characteristics       |                     |               |                 |        |                     |                   |             |          |
|                                                   |                           |        |                     | ഥ                           |                     |               |                 |        |                     |                   |             |          |
| Reference ID                                      | Source                    | Active | Last Modified       | Special Joint Type          | Surface Finish      | v             | Veld Leg Size I | Min ≥  | Weld Leg Size Max < | Wall Height Min ≥ | Wall Height | Max <    |
| MID_LA06-0-H132SB                                 | AGT                       | Active | 2024-02-01 12:37:11 | Any                         | Sandblasted (Sc     | cale0)        |                 | 5,5 mm | 6,5 mm              | 5,5 mm            |             | 8,5 mn 🕯 |
| MID_LA06-0-V134SB                                 | AGT                       | Active | 2024-02-01 12:37:11 | Any                         | Sandblasted (Sc     | cale0)        |                 | 5,5 mm | 6,5 mm              | 5,5 mm            |             | 8,5 mn   |
| MID_TE08-090-H230SB                               | AGT                       | Active | 2024-02-01 12:37:11 | Any                         | Sandblasted (Sc     | nale()        |                 | 7,5 mm | 8,5 mm              | 10,5 mm           |             | 999 mn   |
| MID_LA08-0-H232SB                                 | AGT                       | Active | 2024-02-01 12:37:11 | Any                         | San Edit I          | Row           |                 | 7,5 mm | 8,5 mm              | 7,5 mm            |             | 10,5 mn  |
| MID_LR06-3-H133SB                                 | AGT                       | Active | 2024-02-01 12:37:11 | Any                         | San Edit S          | Selected Ro   | ows             | 5,5 mm | 6,5 mm              | 5,5 mm            |             | 30 mn    |
| MID_TE08-090-V231SB                               | AGT                       | Active | 2024-02-01 12:37:11 | Any                         | San Edit            | All Filtered  | Rows            | 7,5 mm | 8,5 mm              | 10,5 mm           |             | 999 mn   |
| MID_LR08-4-H233SB                                 | AGT                       | Active | 2024-02-13 13:58:22 | Any                         | San                 |               |                 | 7,5 mm | 8,5 mm              | 7,5 mm            |             | 30 mn    |
| MID_LA08-0-V234SB                                 | AGT                       | Active | 2024-02-01 12:37:11 | Any                         | San                 | All Rows      |                 | 7,5 mm | 8,5 mm              | 7,5 mm            |             | 10,5 mn  |
| MID_TE10-090-H330SBP1                             | AGT                       | Active | 2024-02-01 12:37:11 | Any                         | Sandblasted (Sc     | cale0)        |                 | 9,5 mm | 10,9 mm             | 12,5 mm           |             | 999 mn   |
| MID_TE05-090-H030SB                               | AGT                       | Active | 2024-02-01 12:37:11 | Any                         | Sandblasted (Sc     | cale0)        |                 | 4,5 mm | 5,5 mm              | 7,5 mm            |             | 999 mn   |
| MID_TE05-090-V031SB                               | AGT                       | Active | 2024-02-01 12:37:11 | Any                         | Sandblasted (Sc     | cale0)        |                 | 4,5 mm | 5,5 mm              | 7,5 mm            |             | 999 mn   |
| MID_LA05-0-H032SB                                 | AGT                       | Active | 2024-02-01 12:37:11 | Any                         | Sandblasted (Sc     | cale0)        |                 | 4,5 mm | 5,5 mm              | 4,5 mm            |             | 7,5 mn   |
| MID_LA05-0-V034SB                                 | AGT                       | Active | 2024-02-01 12:37:11 | Any                         | Sandblasted (Sc     | cale0)        |                 | 4,5 mm | 5,5 mm              | 4,5 mm            |             | 7,5 mn   |
| MID_TE10-090-V331SBP1                             | AGT                       | Active | 2024-02-01 12:37:11 | Any                         | Sandblasted (Sc     | cale0)        |                 | 9,5 mm | 10,9 mm             | 12,5 mm           |             | 999 mn   |
| MID_LA10-0-H332SBP1                               | AGT                       | Active | 2024-02-01 12:37:11 | Any                         | Sandblasted (Sc     | cale0)        |                 | 9,5 mm | 10,9 mm             | 9,5 mm            |             | 12,5 mn  |
| MID_LA10-0-V334SBP1                               | AGT                       | Active | 2024-02-01 12:37:11 | Any                         | Sandblasted (Sc     | cale0)        |                 | 9,5 mm | 10,9 mm             | 9,5 mm            |             | 12,5 mn  |
| MID_TE10-090-H340SBP2                             | AGT                       | Active | 2024-02-01 12:37:11 | Any                         | Sandblasted (Sc     | cale0)        |                 | 9,5 mm | 10,9 mm             | 12,5 mm           |             | 999 mn   |
| MID_TE10-090-V341SBP2                             | AGT                       | Active | 2024-02-01 12:37:11 | Any                         | Sandblasted (Sc     | cale0)        |                 | 9,5 mm | 10,9 mm             | 12,5 mm           |             | 999 mn   |
| MID_LA10-0-H342SBP2                               | AGT                       | Active | 2024-02-01 12:37:11 | Any                         | Sandblasted (Sc     | cale0)        |                 | 9,5 mm | 10,9 mm             | 9,5 mm            |             | 12,5 mn  |
| MID_LA10-0-V344SBP2                               | AGT                       | Active | 2024-02-01 12:37:11 | Any                         | Sandblasted (Sc     | cale0)        |                 | 9,5 mm | 10,9 mm             | 9,5 mm            |             | 12,5 mn  |
| MID_LR05-2-H033SB                                 | AGT                       | Active | 2024-02-01 12:37:11 | Any                         | Sandblasted (Sc     | cale0)        |                 | 4,5 mm | 5,5 mm              | 4,5 mm            |             | 30 mn    |
| MID_LR10-5-H343SBP2                               | AGT                       | Active | 2024-02-01 12:37:11 | Any                         | Sandblasted (Sc     | cale0)        |                 | 9,5 mm | 10,9 mm             | 9,5 mm            |             | 30 mn    |
|                                                   | 4                         |        |                     |                             |                     |               |                 |        |                     |                   |             | ··· • *  |

Count=140

# 1.3 To modify multiple cells

#### 1.3.1 Select Rows:

# AGT Robotics Inc.

8800 boul. Parent, Trois-Rivières, QC, Canada, G9A 5E1

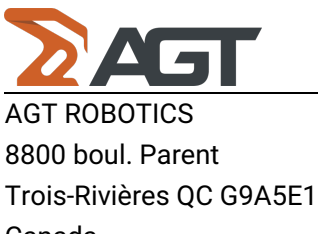

#### Canada

- Press the Shift key on your keyboard.
- Simultaneously, click on the first row you want to edit.
- Then, click on the last row in the range you wish to modify.

#### 1.3.2 Batch Edit:

• As shown in the picture below, you'll notice that multiple rows are highlighted in blue. This indicates that they are all selected for batch editing.

#### 1.3.3 Context Menu:

• To apply the changes, right-click in the column where you want to edit the values between the highlighted blue rows. A context menu button will appear.

| 2 2                                        |                             |        | JointCr             | iteriaDBAGT_R.000.001.C.ag | tdb2   AGT Welding Database |                          |                     | - 0 ×             |                   |
|--------------------------------------------|-----------------------------|--------|---------------------|----------------------------|-----------------------------|--------------------------|---------------------|-------------------|-------------------|
| General Middle Star                        | t End                       |        |                     |                            |                             |                          |                     | Search middle     |                   |
| New Delete Copy to anothe database Records | r Record<br>History<br>View |        |                     |                            |                             |                          |                     |                   | ^                 |
|                                            | Information                 |        |                     | Joint Characteristics      |                             |                          |                     |                   |                   |
| <b>AGT</b><br>ROBOTICS                     |                             |        |                     | Ľ                          |                             |                          |                     | Ĩ                 |                   |
| Reference ID                               | Source                      | Active | Last Modified       | Special Joint Type         | Surface Finish              | Weld Leg Size Min ≥      | Weld Leg Size Max < | Wall Height Min ≥ | Wall Height Max < |
| MID_LA06-0-H132SB                          | AGT                         | Active | 2024-02-01 12:37:11 | Any                        | Sandblasted (Scale0)        | 5,5 mm                   | 6,5 mm              | 5,5 mm            | 8,5 mn            |
| MID_LA06-0-V134SB                          | AGT                         | Active | 2024-02-01 12:37:11 | Any                        | Sandblasted (Scale0)        | 5,5 mm                   | 6,5 mm              | 5,5 mm            | 8,5 mn            |
| MID_TE08-090-H230SB                        | AGT                         | Active | 2024-02-01 12:37:11 | Any                        | Sandblasted (Scale0)        | 7,5 mm                   | 8,5 mm              | 10,5 mm           | 999 mn            |
| MID_LA08-0-H232SB                          | AGT                         | Active | 2024-02-01 12:37:11 | Any                        | Sandblasted (Scale0)        | 7,5 mm                   | 8,5 mm              | 7,5 mm            | 10,5 mn           |
| MID_LR06-3-H133SB                          | AGT                         | Active | 2024-02-01 12:37:11 | Any                        | Sandblasted (Scale0)        | 5,5 mm                   | 6,5 mm              | 5,5 mm            | 30 mn             |
| MID_TE08-090-V231SB                        | AGT                         | Active | 2024-02-01 12:37:11 | Any                        | Sandblasted (Scale0)        | 7,5 mm                   | 8,5 mm              | 10,5 mm           | 999 mn            |
| MID_LR08-4-H233SB                          | AGT                         | Active | 2024-02-13 13:58:22 | Any                        | Sandblasted (Scale0)        | 7,5 mm                   | 8,5 mm              | 7,5 mm            | 30 mn             |
| MID_LA08-0-V234SB                          | AGT                         | Active | 2024-02-01 12:37:11 | Any                        | Sandblasted (Scale0)        | 7,5 mm                   | 8,5 mm              | 7,5 mm            | 10,5 mn           |
| MID_TE10-090-H330SBP1                      | AGT                         | Active | 2024-02-01 12:37:11 | Any                        | Sandblaste Edit F           | Row 9,5 mm               | 10,9 mm             | 12,5 mm           | 999 mn            |
| MID_TE05-090-H030SB                        | AGT                         | Active | 2024-02-01 12:37:11 | Any                        | Sandblaste                  | 4,5 mm                   | 5,5 mm              | 7,5 mm            | 999 mn            |
| MID_TE05-090-V031SB                        | AGT                         | Active | 2024-02-01 12:37:11 | Any                        | Sandblaste                  | 4,5 mm                   | 5,5 mm              | 7,5 mm            | 999 mn            |
| MID_LA05-0-H032SB                          | AGT                         | Active | 2024-02-01 12:37:11 | Any                        | Sandblaste Edit A           | All Filtered Rows 4,5 mm | 5,5 mm              | 4,5 mm            | 7,5 mn            |
| MID_LA05-0-V034SB                          | AGT                         | Active | 2024-02-01 12:37:11 | Any                        | Sandblaste Edit A           | All Rows 4,5 mm          | 5,5 mm              | 4,5 mm            | 7,5 mn            |
| MID_TE10-090-V331SBP1                      | AGT                         | Active | 2024-02-01 12:37:11 | Any                        | Sandblasted (Scale0)        | 9,5 mm                   | 10,9 mm             | 12,5 mm           | 999 mn            |
| MID_LA10-0-H332SBP1                        | AGT                         | Active | 2024-02-01 12:37:11 | Any                        | Sandblasted (Scale0)        | 9,5 mm                   | 10,9 mm             | 9,5 mm            | 12,5 mn           |
| MID_LA10-0-V334SBP1                        | AGT                         | Active | 2024-02-01 12:37:11 | Any                        | Sandblasted (Scale0)        | 9,5 mm                   | 10,9 mm             | 9,5 mm            | 12,5 mn           |
| MID_TE10-090-H340SBP2                      | AGT                         | Active | 2024-02-01 12:37:11 | Any                        | Sandblasted (Scale0)        | 9,5 mm                   | 10,9 mm             | 12,5 mm           | 999 mn            |
| MID_TE10-090-V341SBP2                      | AGT                         | Active | 2024-02-01 12:37:11 | Any                        | Sandblasted (Scale0)        | 9,5 mm                   | 10,9 mm             | 12,5 mm           | 999 mn            |
| MID_LA10-0-H342SBP2                        | AGT                         | Active | 2024-02-01 12:37:11 | Any                        | Sandblasted (Scale0)        | 9,5 mm                   | 10,9 mm             | 9,5 mm            | 12,5 mn           |
| MID_LA10-0-V344SBP2                        | AGT                         | Active | 2024-02-01 12:37:11 | Any                        | Sandblasted (Scale0)        | 9,5 mm                   | 10,9 mm             | 9,5 mm            | 12,5 mn           |
| MID_LR05-2-H033SB                          | AGT                         | Active | 2024-02-01 12:37:11 | Any                        | Sandblasted (Scale0)        | 4,5 mm                   | 5,5 mm              | 4,5 mm            | 30 mn             |
| MID_LR10-5-H343SBP2                        | AGT                         | Active | 2024-02-01 12:37:11 | Any                        | Sandblasted (Scale0)        | 9,5 mm                   | 10,9 mm             | 9,5 mm            | 30 mn             |
|                                            | 4                           |        |                     |                            |                             |                          |                     |                   |                   |
| Count=140                                  |                             |        |                     |                            |                             |                          |                     |                   |                   |

1.3.4 You can also select multiple rows by pressing the CTRL key on your keyboard and simultaneously clicking different dispersed rows, as shown below. Then, right-click on one of the highlighted cells.

#### **AGT Robotics Inc.**

8800 boul. Parent, Trois-Rivières, QC, Canada, G9A 5E1

Canada

| 2 2                            |                                                                   |                           | JointC                               | ntCriteriaDBAGT_R.000.001.C.agtdb2   AGT Welding Database 1.0.0.0 |                      |                          |                     |                   |                   |
|--------------------------------|-------------------------------------------------------------------|---------------------------|--------------------------------------|-------------------------------------------------------------------|----------------------|--------------------------|---------------------|-------------------|-------------------|
| General Middle Star            | t End                                                             |                           |                                      |                                                                   |                      |                          |                     | Search middle     |                   |
| New Open Save Export<br>to CSV | Database Version Change<br>Properties History Version<br>Database | Run<br>Validation<br>View | Now Application<br>Logs<br>Utilities |                                                                   |                      |                          |                     |                   | ^                 |
|                                | Information                                                       |                           |                                      | Joint Characteristics                                             |                      |                          |                     |                   |                   |
| <b>AGT</b><br>ROBOTICS         | 27                                                                |                           |                                      | ഥ                                                                 |                      |                          |                     |                   |                   |
| Reference ID                   | Source                                                            | Active                    | Last Modified                        | Special Joint Type                                                | Surface Finish       | Weld Leg Size Min $\geq$ | Weld Leg Size Max < | Wall Height Min ≥ | Wall Height Max < |
| MID_LA06-0-H132SB              | AGT                                                               | Active                    | 2024-02-28 16:56:43                  | Any                                                               | Sandblasted (Scale0) | 5,5 mm                   | 6,5 mm              | 5,5 mm            | 8,5 mn            |
| MID_LA06-0-V134SB              | AGT                                                               | Active                    | 2024-02-28 16:57:01                  | Any                                                               | Scaled (Scale100)    | 5,5 mm                   | 6,5 mm              | 5,5 mm            | 8,5 mn            |
| MID_TE08-090-H230SB            | AGT                                                               | Active                    | 2024-02-01 12:37:11                  | Any                                                               | Sandblasted (Scale0) | 7,5 mm                   | 8,5 mm              | 10,5 mm           | 999 mn            |
| MID_LA08-0-H232SB              | AGT                                                               | Active                    | 2024-02-01 12:37:11                  | Any                                                               | Sandblasted (Scale0) | 7,5 mm                   | 8,5 mm              | 7,5 mm            | 10,5 mn           |
| MID_LR06-3-H133SB              | AGT                                                               | Active                    | 2024-02-01 12:37:11                  | Any                                                               | Sandblasted (Scale0) | 5,5 mm                   | 6,5 mm              | 5,5 mm            | 30 mn             |
| MID_TE08-090-V231SB            | AGT                                                               | Active                    | 2024-02-01 12:37:11                  | Any                                                               | Sandblasted (Scale0) | 7,5 mm                   | 8,5 mm              | 10,5 mm           | 999 mn            |
| MID_LR08-4-H233SB              | AGT                                                               | Active                    | 2024-02-28 16:57:01                  | Any                                                               | Scaled (Scale100)    | 7,5 mm                   | 8,5 mm              | 7,5 mm            | 30 mn             |
| MID_LA08-0-V234SB              | AGT                                                               | Active                    | 2024-02-01 12:37:11                  | Any                                                               | Sandblasted (Scale0) | 7,5 mm                   | 8,5 mm              | 7,5 mm            | 10,5 mn           |
| MID_TE10-090-H330SBP1          | AGT                                                               | Active                    | 2024-02-01 12:37:11                  | Any                                                               | Sandblasted (Scale0) | 9,5 mm                   | 10,9 mm             | 12,5 mm           | 999 mn            |
| MID_TE05-090-H030SB            | AGT                                                               | Active                    | 2024-02-28 16:57:01                  | Any                                                               | Scaled (Scale100)    | 4,5 mm                   | 5,5 mm              | 7,5 mm            | 999 mn            |
| MID_TE05-090-V031SB            | AGT                                                               | Active                    | 2024-02-01 12:37:11                  | Any                                                               | Sandblasted (Scale0) | 4,5 mm                   | 5,5 mm              | 7,5 mm            | 999 mn            |
| MID_LA05-0-H032SB              | AGT                                                               | Active                    | 2024-02-01 12:37:11                  | Any                                                               | Sandblasted (Scale0) | 4,5 mm                   | 5,5 mm              | 4,5 mm            | 7,5 mn            |
| MID_LA05-0-V034SB              | AGT                                                               | Active                    | 2024-02-01 12:37:11                  | Any                                                               | Sandblasted (Scale0) | 4,5 mm                   | 5,5 mm              | 4,5 mm            | 7,5 mn            |
| MID_TE10-090-V331SBP1          | AGT                                                               | Active                    | 2024-02-28 16:57:01                  | Any                                                               | Scaled (Scale100)    | 9,5 mm                   | 10,9 mm             | 12,5 mm           | 999 mn            |
| MID_LA10-0-H332SBP1            | AGT                                                               | Active                    | 2024-02-01 12:37:11                  | Any                                                               | Sandblasted (Scale0) | 9,5 mm                   | 10,9 mm             | 9,5 mm            | 12,5 mn           |
| MID_LA10-0-V334SBP1            | AGT                                                               | Active                    | 2024-02-01 12:37:11                  | Any                                                               | Sandblasted (Scale0) | 9,5 mm                   | 10,9 mm             | 9,5 mm            | 12,5 mn           |
| MID_TE10-090-H340SBP2          | AGT                                                               | Active                    | 2024-02-01 12:37:11                  | Any                                                               | Sandblasted (Scale0) | 9,5 mm                   | 10,9 mm             | 12,5 mm           | 999 mn            |
| MID_TE10-090-V341SBP2          | AGT                                                               | Active                    | 2024-02-01 12:37:11                  | Any                                                               | Sandblasted (Scale0) | 9,5 mm                   | 10,9 mm             | 12,5 mm           | 999 mn            |
| MID_LA10-0-H342SBP2            | AGT                                                               | Active                    | 2024-02-01 12:37:11                  | Any                                                               | Sandblasted (Scale0) | 9,5 mm                   | 10,9 mm             | 9,5 mm            | 12,5 mn           |
| MID_LA10-0-V344SBP2            | AGT                                                               | Active                    | 2024-02-01 12:37:11                  | Any                                                               | Sandblasted (Scale0) | 9,5 mm                   | 10,9 mm             | 9,5 mm            | 12,5 mn           |
| MID_LR05-2-H033SB              | AGT                                                               | Active                    | 2024-02-01 12:37:11                  | Any                                                               | Sandblasted (Scale0) | 4,5 mm                   | 5,5 mm              | 4,5 mm            | 30 mn             |
| MID_LR10-5-H343SBP2            | AGT                                                               | Active                    | 2024-02-01 12:37:11                  | Any                                                               | Sandblasted (Scale0) | 9,5 mm                   | 10,9 mm             | 9,5 mm            | 30 mn             |
|                                |                                                                   |                           |                                      |                                                                   |                      |                          |                     |                   |                   |
| Count=140                      |                                                                   |                           |                                      |                                                                   |                      |                          |                     |                   |                   |

1.4 If you've chosen to modify **only one row**, select the option **"Edit Row."** If you've selected **multiple rows**, choose the option **"Edit Selected Rows."** 

1.5 After making your selection, a pop-up window will appear. In this window, you'll find a **dropdown menu** with the possible values you can choose from to modify the current value.

|   | Surface Finish                |   |      | × |
|---|-------------------------------|---|------|---|
| 7 |                               |   |      |   |
| 1 | Select a new Surface Finish : |   |      |   |
| 8 | Sandblasted (Scale0)          | - | Appl | у |
| 7 | Sandblasted (Scale0)          |   |      |   |
| 7 | FabricatedBeam (Scale33)      |   |      |   |
| 7 | Scaled (Scale100)             |   |      |   |

1.6 After selecting your desired value, click the **"Apply"** button. A pop-up **Confirmation window** will appear, displaying the number of rows you are modifying. You'll have two options:

#### **AGT Robotics Inc.**

8800 boul. Parent, Trois-Rivières, QC, Canada, G9A 5E1

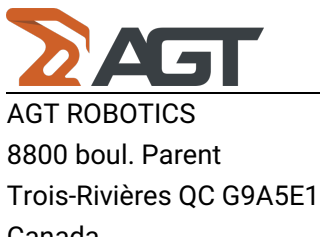

Canada

- "Confirm": Proceed with the modifications.
- "Cancel": Return to the pop-up editing window without applying the changes.

#### a) modifying one row

| Confirmation |                  |              | _        |        | × |
|--------------|------------------|--------------|----------|--------|---|
| 1 line(s) v  | vill be modified | d. Do you wi | sh to pr | oceed? |   |
|              | Confirm          | Canc         | el       |        |   |

#### b) modifying multiple rows

| > Confirmation |                   |                  |          | × |
|----------------|-------------------|------------------|----------|---|
| 7 9 line(s) v  | vill be modified. | . Do you wish to | proceed? |   |
|                | Confirm           | Cancel           |          |   |

1.7 Once you've clicked the **"Confirm"** button, the changes will be applied to the selected cells. Here's a visual representation of how it looks:

#### **AGT Robotics Inc.**

8800 boul. Parent, Trois-Rivières, QC, Canada, G9A 5E1

# Canada

| General   Media   Sat   End   Exact middle     W Mdl   Sat   Mail   Sat   Mail   Sat   Mail   Sat   Mail   Sat   Mail   Sat   Mail   Sat   Mail   Sat   Mail   Sat   Mail   Sat   Mail   Sat   Sat                                                                                                    | $\times$ |
|----------------------------------------------------------------------------------------------------|----------|
| Image: Second Status     Second Status     S                                                                                                    |          |
| Information     Joint Characteristics       Description     Important Section Section Sectin Section Section Sectin Sectin Section Section Sect | ^        |
| DescriptionSourceActiveLast ModifiedSpecial Joint TypeSurface FinishWeld Leg Size Min 2Veld Leg Size Max <                                                                                                    |          |
| Reference ID     Source     Active     Last Modified     Special Joint Type     Surface Finish     Weld Leg Size Max     Well Leg Size Max     Well Leg Size Max     Mell Leg Size Max     Mell Leg Size Max     Mell Leg Size Max     Size Max     Size Max     Size Max     Size Max     Size Max     Mell Leg Size Max     Size Max     Size Max     Mell Leg Size Max     Mell Leg Size Max     Size Max     Mell Leg Size Max     Size Max     Size Max     Size Max     Size Max     Size Max     Size Max     Size Max     Size Max     Size Max     Size Max     Size Max     Size Max     Size Max     Size Max     Size Max     Size Max     Size Max     Size Max     Size Max     Size Max <t< th=""><th></th></t<>                                                                                                    |          |
| MID_LAde-0-H1325BAGTActive2024-02-01 12:37:11AnySandblasted (Scaled)5.5 mm6.5 mm5.5 mmMID_LAde-0-V1345BAGTActive2024-02-01 12:37:11AnySandblasted (Scaled)5.5 mm6.5 mm5.5 mm5.5 mmMID_TE08-090-H2305BAGTActive2024-02-01 12:37:11AnySandblasted (Scaled)7.5 mm6.5 mm5.5 mm10.5 mm10.5 mmMID_TE08-090-H2305BAGTActive2024-02-21 16:21:31AnySandblasted (Scaled)7.5 mm6.5 mm7.5 mm7.5 mm10.5 mm10.5                                                                                                    |          |
| MID_LA06-0-VI3458     AGT     Active     2024-02-01 12.37:11     Any     Sandblasted (Scale0)     5.5 mm     6.5 mm     5.5 mm       MID_TE08-090-H23058     AGT     Active     2024-02-01 12.37:11     Any     Sandblasted (Scale0)     7.5 mm     8.5 mm     10.5 mm     10.5 mm       MID_LA06-0-H23258     AGT     Active     2024-02-27 1621:31     Any     FabricatedBeam (Scale3)     7.5 mm     8.5 mm     7.5 mm     8.5 mm     10.5 mm     10.5 mm                                                                                                    | 3,5 mn 🕯 |
| MID_TE08-090-H23058AGTActive2024-02-01 12:37:11AnySandblasted (Scale3)7.5 mm0.5 mm10.5 mmMID_LA08-0-H23258AAGTActive2024-02-27 16:21:31AnyFabricatedBeam (Scale3)7.5 mm0.5 mm7.5 mm0.5 mm7.5 mm0.5 mm7.5 mm0.5 mm7.5 mm0.5 mm7.5 mm0.5 mm7.5 mm0.5 mm7.5 mm0.5 mm7.5 mm0.5 mm0.5 mm                                                                                                    | 3,5 mn   |
| MD_LA08-0-H23258     AGT     Active     2024-02-27 162131     Any     FabricatedBeam (Scale33)     7.5 mm     8.5 mm     7.5 mm       MID_LR06-3-H3358     AGT     Active     2024-02-27 162131     Any     FabricatedBeam (Scale33)     5.5 mm     6.5 mm     5.5 mm       MID_LR08-3-H3358     AGT     Active     2024-02-27 162131     Any     FabricatedBeam (Scale33)     7.5 mm     8.5 mm     10.5 mm       MID_LR08-4H23358     AGT     Active     2024-02-27 162131     Any     FabricatedBeam (Scale33)     7.5 mm     8.5 mm     7.5 mm       MID_LR08-4H23358     AGT     Active     2024-02-27 162131     Any     FabricatedBeam (Scale33)     7.5 mm     8.5 mm     7.5 mm       MID_LT08-09-V23458     AGT     Active     2024-02-27 162131     Any     FabricatedBeam (Scale33)     7.5 mm     8.5 mm     7.5 mm       MID_TE0-090-H33058P1     AGT     Active     2024-02-27 162131     Any     FabricatedBeam (Scale33)     9.5 mm     10.9 mm     12.5 mm       MID_TE05-090-H03058     AGT     Active     2024-02-27 162131     Any                                                                                                    | 99 mn    |
| MID_LR06-3-H1335B     AGT     Active     2024-02-27 16:21:31     Any     FabricatedBeam (Scale33)     5.5 mm     6.5 mm     5.5 mm       MID_TR08-090-V231SB     AGT     Active     2024-02-27 16:21:31     Any     FabricatedBeam (Scale33)     7.5 mm     8.5 mm     10.5 mm     10.5 mm       MID_TR08-04-V231SB     AGT     Active     2024-02-27 16:21:31     Any     FabricatedBeam (Scale33)     7.5 mm     8.5 mm     10.5 mm     10.5 mm       MID_LR08-4-V234SB     AGT     Active     2024-02-27 16:21:31     Any     FabricatedBeam (Scale33)     7.5 mm     8.5 mm     7.5 mm     10.5 mm     7.5 mm     10.5 mm     10.5                                                                                                    | ),5 mn   |
| MID_TE08-090-V231SB     AGT     Active     2024-02-27 1621:31     Any     FabricatedBeam (Scale33)     7,5 mm     8,5 mm     10,5 mm       MID_LR08-4-H233SB     AGT     Active     2024-02-27 1621:31     Any     FabricatedBeam (Scale33)     7,5 mm     8,5 mm     7,5 mm       MID_LR08-4-H233SB     AGT     Active     2024-02-27 1621:31     Any     FabricatedBeam (Scale33)     7,5 mm     8,5 mm     7,5 mm       MID_LR08-0-V234SB     AGT     Active     2024-02-27 1621:31     Any     FabricatedBeam (Scale33)     7,5 mm     8,5 mm     7,5 mm     10       MID_TE05-090-H030SB     AGT     Active     2024-02-27 1621:31     Any     FabricatedBeam (Scale33)     9,5 mm     10,5 mm     12,5 mm     10       MID_TE05-090-H030SB     AGT     Active     2024-02-27 1621:31     Any     FabricatedBeam (Scale33)     4,5 mm     5,5 mm     7,5 mm     10       MID_TE05-090-V031SB     AGT     Active     2024-02-27 1621:31     Any     FabricatedBeam (Scale33)     4,5 mm     5,5 mm     7,5 mm     10       MID_LA05-0-H032SB     AGT <td>30 mn</td>                                                                                                    | 30 mn    |
| MID_LR08-4-H233SB     AGT     Active     2024-02-27 1621:31     Any     FabricatedBeam (Scale33)     7,5 mm     8,5 mm     7,5 mm       MID_LA08-0-V234SB     AGT     Active     2024-02-27 1621:31     Any     FabricatedBeam (Scale33)     7,5 mm     8,5 mm     7,5 mm     8,5 mm     7,5 mm     8,5 mm     7,5 mm     8,5 mm     7,5 mm     8,5 mm     7,5 mm     8,5 mm     7,5 mm     8,5 mm     7,5 mm     8,5 mm     7,5 mm     8,5 mm     7,5 mm     7,5 mm                                                                                                    | 99 mn    |
| MID_LA08-0-V234SB     AGT     Active     2024-02-27 1621:31     Any     FabricatedBeam (Scale33)     7,5 mm     8,5 mm     7,5 mm     1       MID_TEI0-090-H330SBP1     AGT     Active     2024-02-27 1621:31     Any     FabricatedBeam (Scale33)     9,5 mm     10.9 mm     12,5 mm     10.9 mm     12,5 mm     10.9 mm     12,5 mm     10.9 mm     12,5 mm     10.9 mm     12,5 mm     10.9 mm     10.9 mm     12,5 mm     10.9 mm     10.9 mm     12,5 mm     10.9 mm     10.9 mm     12,5 mm     10.9 mm     10.9 mm     10                                                                                                    | 30 mn    |
| MID_TE10-090-H3305BP1     AGT     Active     2024-02-27 16:21:31     Any     FabricatedBeam (Scale33)     9.5 mm     10.9 mm     12.5 mm       MID_TE05-090-H0305B     AGT     Active     2024-02-27 16:21:31     Any     FabricatedBeam (Scale33)     4.5 mm     5.5 mm     7.5 mm     10.9 mm     10.9 mm                                                                                                    | ),5 mn   |
| MID_TE05-090-H0305B     AGT     Active     2024-02-27 16:21:31     Any     FabricatedBeam (Scale33)     4,5 mm     5,5 mm     7,5 mm       MID_TE05-090-V035B     AGT     Active     2024-02-27 16:21:31     Any     FabricatedBeam (Scale33)     4,5 mm     5,5 mm     7,5 mm       MID_LA05-0-H0325B     AGT     Active     2024-02-27 16:21:31     Any     FabricatedBeam (Scale33)     4,5 mm     5,5 mm     7,5 mm       MID_LA05-0-H0325B     AGT     Active     2024-02-27 16:21:31     Any     FabricatedBeam (Scale33)     4,5 mm     5,5 mm     4,5 mm                                                                                                    | 99 mn    |
| MID_TE05-090-V031SB     AGT     Active     2024-02-27 1621:31     Any     FabricatedBeam (Scale33)     4.5 mm     5.5 mm     7.5 mm       MID_LA05-0-H032SB     AGT     Active     2024-02-27 1621:31     Any     FabricatedBeam (Scale33)     4.5 mm     5.5 mm     4.5 mm       MID_LA05-0-H032SB     AGT     Active     2024-02-27 1621:31     Any     FabricatedBeam (Scale33)     4.5 mm     5.5 mm     4.5 mm                                                                                                    | 99 mn    |
| MID_LA05-0-H0325B     AGT     Active     2024-02-27 1621:31     Any     FabricatedBeam (Scale33)     4,5 mm     5,5 mm     4,5 mm       MID_LA05-0-V0345B     AGT     Active     2024-02-01 12:37:11     Any     Sandblasted (Scale30)     4,5 mm     5,5 mm     4,5 mm                                                                                                    | 99 mn    |
| MID LA05-0-V03458 AGT Active 2024-02-01 12:37:11 Any Sandblasted (Scale()) 4.5 mm 5.5 mm 4.5 mm                                                                                                    | ,5 mn    |
|                                                                                                    | /,5 mn   |
| MID_TE10-090-V331SBP1     AGT     Active     2024-02-01 12:37:11     Any     Sandblasted (Scale0)     9,5 mm     10,9 mm     12,5 mm                                                                                                    | 99 mn    |
| MID_LA10-0-H33258P1     AGT     Active     2024-02-01 12:37:11     Any     Sandblasted (Scale0)     9,5 mm     10,9 mm     9,5 mm                                                                                                    | 2,5 mn   |
| MID_LA10-0-V334SBP1     AGT     Active     2024-02-01 12:37:11     Any     Sandblasted (Scale0)     9,5 mm     10,9 mm     9,5 mm                                                                                                    | 2,5 mn   |
| MID_TE10-090-H3405BP2     AGT     Active     2024-02-01 12:37:11     Any     Sandblasted (Scale0)     9,5 mm     10,9 mm     12,5 mm                                                                                                    | 99 mn    |
| MID_TE10-090-V341SBP2     AGT     Active     2024-02-01 12:37:11     Any     Sandblasted (Scale0)     9,5 mm     10,9 mm     12,5 mm                                                                                                    | 99 mn    |
| MID_LA10-0-H34258P2     AGT     Active     2024-02-01 12:37:11     Any     Sandblasted (Scale0)     9,5 mm     10,9 mm     9,5 mm                                                                                                    | 2,5 mn   |
| MID_LA10-0-V34458P2     AGT     Active     2024-02-01 12:37:11     Any     Sandblasted (Scale0)     9,5 mm     10,9 mm     9,5 mm                                                                                                    | 2,5 mn   |
| MID_LR05-2-H033SB     AGT     Active     2024-02-01 12:37:11     Any     Sandblasted (Scale0)     4,5 mm     4,5 mm                                                                                                    | 30 mn    |
| MID_LR10-5-H34358P2     AGT     Active     2024-02-01 12:37:11     Any     Sandblasted (Scale0)     9,5 mm     10,9 mm     9,5 mm                                                                                                    | 30 mn    |
|                                                                                                    | · •      |

# 2. For the numerical cells

2.1 Same instructions as the Dropdown cells, you can either select one or multiple rows and then click right.

# **AGT Robotics Inc.**

8800 boul. Parent, Trois-Rivières, QC, Canada, G9A 5E1

Canada

| 2 2                                 |                                           |        | JointCr             | iteriaDBAGT_R.000.001.C.agt | db2   AGT Welding Database | 1.0.0.0             |                     |                   | - 0 ×             |
|-------------------------------------|-------------------------------------------|--------|---------------------|-----------------------------|----------------------------|---------------------|---------------------|-------------------|-------------------|
| General Middle Start                | End                                       |        |                     |                             |                            |                     |                     | Search middle     |                   |
| New Delete Copy to another database | Record History Clear Print Filter(s) View |        |                     |                             |                            |                     |                     |                   | ^                 |
|                                     | Information                               |        |                     | Joint Characteristics       |                            |                     |                     |                   |                   |
| <b>AGT</b><br>ROBOTICS              |                                           |        |                     | Ľ                           |                            |                     | +                   | Į.                |                   |
| Reference ID                        | Source                                    | Active | Last Modified       | Special Joint Type          | Surface Finish             | Weld Leg Size Min ≥ | Weld Leg Size Max < | Wall Height Min ≥ | Wall Height Max < |
| MID_LA10-0-V334SBP1                 | AGT                                       | Active | 2024-02-01 12:37:11 | Any                         | Sandblasted (Scale0)       | 9,5 mm              | 10,9 mm             | 9,5 mm            | 12,5 mn           |
| MID_TE10-090-H340SBP2               | AGT                                       | Active | 2024-02-01 12:37:11 | Any                         | Sandblasted (Scale0)       | 9,5 mm              | 10,9 mm             | 12,5 mm           | 999 mn            |
| MID_TE10-090-V341SBP2               | AGT                                       | Active | 2024-02-01 12:37:11 | Any                         | Sandblasted (Scale0)       | 9,5 mm              | 10,9 mm             | 12,5 mm           | 999 mn            |
| MID_LA10-0-H342SBP2                 | AGT                                       | Active | 2024-02-01 12:37:11 | Any                         | Sandblasted (Scale0)       | 9,5 mm              | 10,9 mm             | 9,5 mm            | 12,5 mn           |
| MID_LA10-0-V344SBP2                 | AGT                                       | Active | 2024-02-01 12:37:11 | Any                         | Sandblasted (Scale0)       | 9,5 mm              | 10,9 mm             | 9,5 mm            | 12,5 mn           |
| MID_LR05-2-H033SB                   | AGT                                       | Active | 2024-02-01 12:37:11 | Any                         | Sandblasted (Scale0)       | 4.5 mm              | 5,5 mm              | 4,5 mm            | 30 mn             |
| MID_LR10-5-H343SBP2                 | AGT                                       | Active | 2024-02-01 12:37:11 | Any                         | Sandblasted (Scale0)       | Edit Ro             | w 10,9 mm           | 9,5 mm            | 30 mn             |
| MID_LR10-5-H333SBP1                 | AGT                                       | Active | 2024-02-01 12:37:11 | Any                         | Sandblasted (Scale0)       | Edit Sel            | ected Rows 10,9 mm  | 9,5 mm            | 30 mn             |
| MID_LR05-5-H036SB                   | AGT                                       | Active | 2024-02-01 12:37:11 | Any                         | Sandblasted (Scale0)       | Edit All            | Filtered Rows       | 4,5 mm            | 30 mn             |
| MID_LR06-6-H144SB                   | AGT                                       | Active | 2024-02-01 12:37:11 | Any                         | Sandblasted (Scale0)       |                     | 6,5 mm              | 5,5 mm            | 30 mn             |
| MID_LR06-9-H145SB                   | AGT                                       | Active | 2024-02-01 12:37:11 | Any                         | Sandblasted (Scale0)       | Edit All            | Rows 6,5 mm         | 5,5 mm            | 30 mn             |
| MID_LR08-6-H243SB                   | AGT                                       | Active | 2024-02-01 12:37:11 | Any                         | Sandblasted (Scale0)       | 7,5 mm              | 8,5 mm              | 7,5 mm            | 30 mn             |
| MID_LR08-9-H244SB                   | AGT                                       | Active | 2024-02-01 12:37:11 | Any                         | Sandblasted (Scale0)       | 7,5 mm              | 8,5 mm              | 7,5 mm            | 30 mn             |
| MID_LR05-4-H035SB                   | AGT                                       | Active | 2024-02-01 12:37:11 | Any                         | Sandblasted (Scale0)       | 4,5 mm              | 5,5 mm              | 4,5 mm            | 30 mn             |
| MID_LR06-5-H143SB                   | AGT                                       | Active | 2024-02-01 12:37:11 | Any                         | Sandblasted (Scale0)       | 5,5 mm              | 6,5 mm              | 5,5 mm            | 30 mn             |
| MID_LR10-9-H335SBP1                 | AGT                                       | Active | 2024-02-01 12:37:11 | Any                         | Sandblasted (Scale0)       | 9,5 mm              | 10,9 mm             | 9,5 mm            | 30 mn             |
| MID_LR10-9-H345SBP2                 | AGT                                       | Active | 2024-02-01 12:37:11 | Any                         | Sandblasted (Scale0)       | 9,5 mm              | 10,9 mm             | 9,5 mm            | 30 mn             |
| MID_TE05-080-H037SB                 | AGT                                       | Active | 2024-02-01 12:37:11 | Any                         | Sandblasted (Scale0)       | 4,5 mm              | 5,5 mm              | 7,5 mm            | 999 mn            |
| MID_TE05-085-H038SB                 | AGT                                       | Active | 2024-02-01 12:37:11 | Any                         | Sandblasted (Scale0)       | 4,5 mm              | 5,5 mm              | 7,5 mm            | 999 mn            |
| MID_TE05-095-H039SB                 | AGT                                       | Active | 2024-02-01 12:37:11 | Any                         | Sandblasted (Scale0)       | 4,5 mm              | 5,5 mm              | 7,5 mm            | 999 mn            |
| MID_TE05-100-H040SB                 | AGT                                       | Active | 2024-02-01 12:37:11 | Any                         | Sandblasted (Scale0)       | 4,5 mm              | 5,5 mm              | 7,5 mm            | 999 mn            |
| MID_TE05-080-V041SB                 | AGT                                       | Active | 2024-02-01 12:37:11 | Any                         | Sandblasted (Scale0)       | 4,5 mm              | 5,5 mm              | 7,5 mm            | 999 mn            |
|                                     | 4                                         |        |                     |                             |                            |                     |                     |                   |                   |

Count=140

2.2 First, choose the corresponding option: either **"Edit Row"** or **"Edit Selected Rows"**. Once you've made your selection, a pop-up window will appear. In the pop-up window, you'll find different options for modifying the numerical value.

- Set Value: Use this option to directly set a specific value.
- Add to Current Value: Add a specified amount to the current value.
- Multiply by Factor: Multiply the current value by a given factor.

In the picture below, the edited values are of the selected rows in Weld Leg Size Min.

# **AGT Robotics Inc.**

8800 boul. Parent, Trois-Rivières, QC, Canada, G9A 5E1

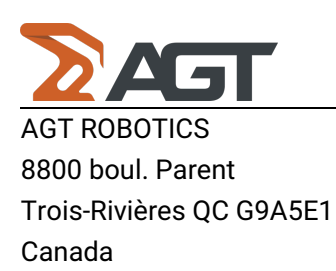

| 37 27 Weld | l Leg Size Mii | 1≥ | _     | × |
|------------|----------------|----|-------|---|
| 37<br>37   | Set:           | 6  | Apply |   |
| 37         | Add:           | 0  | Apply |   |
| 37         | Multiply:      | 0  | Apply |   |
| 37         |                | ·  |       |   |

2.3 Once the "**Apply**" button is pressed, a confirmation window will appear with the number of rows you are about to change and 2 buttons to "**Confirm**" or "**Cancel**" the change.

| 2 Confirmation       |                | _           |       | × |
|----------------------|----------------|-------------|-------|---|
| 6 line(s) will be mo | dified. Do you | wish to pro | ceed? |   |
| Confir               | m Ca           | ncel        |       |   |

2.4 Once the changes are confirmed, you will see that the values have been changed to 6. (don't mind the X marks)

# **AGT Robotics Inc.**

8800 boul. Parent, Trois-Rivières, QC, Canada, G9A 5E1

Canada

| 2 2                                                  |                     |        | JointCi             | iteriaDBAGT_R.000.001.C.ag | tdb2   AGT Welding Database |                     | -                   | o ×               |             |         |
|------------------------------------------------------|---------------------|--------|---------------------|----------------------------|-----------------------------|---------------------|---------------------|-------------------|-------------|---------|
| General Middle Start                                 | t End               |        |                     |                            |                             |                     |                     | Search middle     |             |         |
| H X<br>New Delete Copy to anothe database<br>Records | r Record<br>History |        |                     |                            |                             |                     |                     |                   |             | ^       |
|                                                      | Information         |        |                     | Joint Characteristics      |                             |                     |                     |                   |             |         |
| <b>AGT</b><br>ROBOTICS                               | 2/2                 |        | $\bigotimes$        | Ľ                          |                             |                     |                     |                   |             |         |
| Reference ID                                         | Source              | Active | Last Modified       | Special Joint Type         | Surface Finish              | Weld Leg Size Min ≥ | Weld Leg Size Max < | Wall Height Min ≥ | Wall Height | t Max < |
| MID_LA10-0-V334SBP1                                  | AGT                 | Active | 2024-02-01 12:37:11 | Any                        | Sandblasted (Scale0)        | 9,5 mm              | 10,9 mm             | 9,5 mm            |             | 12,5 mn |
| MID_TE10-090-H340SBP2                                | AGT                 | Active | 2024-02-01 12:37:11 | Any                        | Sandblasted (Scale0)        | 9,5 mm              | 10,9 mm             | 12,5 mm           |             | 999 mn  |
| MID_TE10-090-V341SBP2                                | AGT                 | Active | 2024-02-01 12:37:11 | Any                        | Sandblasted (Scale0)        | 9,5 mm              | 10,9 mm             | 12,5 mm           |             | 999 mn  |
| MID_LA10-0-H342SBP2                                  | AGT                 | Active | 2024-02-27 16:40:25 | Any                        | Sandblasted (Scale0)        | 6 mm                | 10,9 mm             | 9,5 mm            |             | 12,5 mn |
| MID_LA10-0-V344SBP2                                  | AGT                 | Active | 2024-02-27 16:40:25 | Any                        | Sandblasted (Scale0)        | 6 mm                | 10,9 mm             | 9,5 mm            |             | 12,5 mn |
| MID_LR05-2-H033SB                                    | AGT                 | Active | 2024-02-27 16:40:25 | Any                        | Sandblasted (Scale0)        | 😫 6 mm              | 😂 5,5 mm            | 4,5 mm            |             | 30 mn   |
| MID_LR10-5-H343SBP2                                  | AGT                 | Active | 2024-02-27 16:40:25 | Any                        | Sandblasted (Scale0)        | 6 mm                | 10,9 mm             | 9,5 mm            |             | 30 mn   |
| MID_LR10-5-H333SBP1                                  | AGT                 | Active | 2024-02-27 16:40:25 | Any                        | Sandblasted (Scale0)        | 6 mm                | 10,9 mm             | 9,5 mm            |             | 30 mn   |
| MID_LR05-5-H036SB                                    | AGT                 | Active | 2024-02-27 16:40:25 | Any                        | Sandblasted (Scale0)        | 😢 6 mm              | 😒 5,5 mm            | 4,5 mm            |             | 30 mn   |
| MID_LR06-6-H144SB                                    | AGT                 | Active | 2024-02-01 12:37:11 | Any                        | Sandblasted (Scale0)        | 5,5 mm              | 6,5 mm              | 5,5 mm            |             | 30 mn   |
| MID_LR06-9-H145SB                                    | AGT                 | Active | 2024-02-01 12:37:11 | Any                        | Sandblasted (Scale0)        | 5,5 mm              | 6,5 mm              | 5,5 mm            |             | 30 mn   |
| MID_LR08-6-H243SB                                    | AGT                 | Active | 2024-02-01 12:37:11 | Any                        | Sandblasted (Scale0)        | 7,5 mm              | 8,5 mm              | 7,5 mm            |             | 30 mn   |
| MID_LR08-9-H244SB                                    | AGT                 | Active | 2024-02-01 12:37:11 | Any                        | Sandblasted (Scale0)        | 7,5 mm              | 8,5 mm              | 7,5 mm            |             | 30 mn   |
| MID_LR05-4-H035SB                                    | AGT                 | Active | 2024-02-01 12:37:11 | Any                        | Sandblasted (Scale0)        | 4,5 mm              | 5,5 mm              | 4,5 mm            |             | 30 mn   |
| MID_LR06-5-H143SB                                    | AGT                 | Active | 2024-02-01 12:37:11 | Any                        | Sandblasted (Scale0)        | 5,5 mm              | 6,5 mm              | 5,5 mm            |             | 30 mn   |
| MID_LR10-9-H335SBP1                                  | AGT                 | Active | 2024-02-01 12:37:11 | Any                        | Sandblasted (Scale0)        | 9,5 mm              | 10,9 mm             | 9,5 mm            |             | 30 mn   |
| MID_LR10-9-H345SBP2                                  | AGT                 | Active | 2024-02-01 12:37:11 | Any                        | Sandblasted (Scale0)        | 9,5 mm              | 10,9 mm             | 9,5 mm            |             | 30 mn   |
| MID_TE05-080-H037SB                                  | AGT                 | Active | 2024-02-01 12:37:11 | Any                        | Sandblasted (Scale0)        | 4,5 mm              | 5,5 mm              | 7,5 mm            |             | 999 mn  |
| MID_TE05-085-H038SB                                  | AGT                 | Active | 2024-02-01 12:37:11 | Any                        | Sandblasted (Scale0)        | 4,5 mm              | 5,5 mm              | 7,5 mm            |             | 999 mn  |
| MID_TE05-095-H039SB                                  | AGT                 | Active | 2024-02-01 12:37:11 | Any                        | Sandblasted (Scale0)        | 4,5 mm              | 5,5 mm              | 7,5 mm            |             | 999 mn  |
| MID_TE05-100-H040SB                                  | AGT                 | Active | 2024-02-01 12:37:11 | Any                        | Sandblasted (Scale0)        | 4,5 mm              | 5,5 mm              | 7,5 mm            |             | 999 mn  |
| MID_TE05-080-V041SB                                  | AGT                 | Active | 2024-02-01 12:37:11 | Any                        | Sandblasted (Scale0)        | 4,5 mm              | 5,5 mm              | 7,5 mm            |             | 999 mn  |
|                                                      | 4                   |        |                     |                            |                             |                     |                     |                   |             |         |
| Count=140                                            |                     |        |                     |                            |                             |                     |                     |                   |             |         |

# 3. Edit All Rows:

If you chose the option "Edit All Rows", it will edit all the recipes present in the Database. The value you select will be applied to the entire column where you right-clicked.

# 4. Edit All Filtered Rows:

If you chose the option "Edit All Filtered Rows", it will only edit the recipes that you've filtered in the Reference ID column. To filter rows, you can either click on the cell titled Reference ID or use the Validation window. Once filtered, you can change the value for the specific column you've chosen.

# AGT Robotics Inc.

8800 boul. Parent, Trois-Rivières, QC, Canada, G9A 5E1

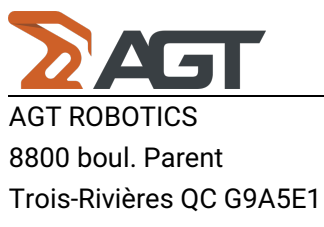

# Canada

| ∑ ≥          |                                                                                                    |                                                                                                    |                   |                            | JointC                               | riteriaDBAGT_R.000.001.C.ag | tdb2   AGT Welding Database 1 | .0.0.0                   |                     |                        | - 0 ×             |
|--------------|----------------------------------------------------------------------------------------------------|----------------------------------------------------------------------------------------------------|-------------------|----------------------------|--------------------------------------|-----------------------------|-------------------------------|--------------------------|---------------------|------------------------|-------------------|
| General      | Middle Start                                                                                                    | End                                                                                                    |                   |                            |                                      |                             |                               |                          |                     | Search middle          |                   |
| New Oper     | Save Export to CSV                                                                                                    | Database Version Change<br>Properties History Version<br>Database                                      | Run<br>Validation | Clear<br>Filter(s)<br>View | how Application<br>Logs<br>Utilities |                             |                               |                          |                     |                        | ^                 |
|              |                                                                                                    | Information                                                                                            |                   |                            |                                      | Joint Characteristics       |                               |                          |                     |                        |                   |
|              | AGT                                                                                                    | 2/2                                                                                                    | 0                 |                            |                                      | Ľ                           |                               |                          |                     |                        |                   |
| Reference ID | 7                                                                                                    | Source                                                                                                 | Active            |                            | Last Modified                        | Special Joint Type          | Surface Finish                | Weld Leg Size Min $\geq$ | Weld Leg Size Max < | Wall Height Min $\geq$ | Wall Height Max < |
| MID_LA06-0   | Filter Rules Fi                                                                                                    | iter Values                                                                                            | A                 | tive                       | 2024-02-01 12:37:11                  | Any                         | Sandblasted (Scale0)          | 5,5 mm                   | 6,5 mm              | 5,5 mm                 | 8,5 mn            |
| MID_LA06-0   | Search                                                                                                    |                                                                                                    | A                 | tive                       | 2024-02-01 12:37:11                  | Any                         | Sandblasted (Scale0)          | 5,5 mm                   | 6,5 mm              | 5,5 mm                 | 8,5 mn            |
| MID_LA08-0   | (AID (140)                                                                                                    | 4                                                                                                    | A                 | tive                       | 2024-02-27 16:21:31                  | Any                         | FabricatedBeam (Scale33)      | 7,5 mm                   | 8,5 mm              | 7,5 mm                 | 10,5 mn           |
| MID_LA05-0   |                                                                                                    | H0225B (1)                                                                                             | A                 | tive                       | 2024-02-27 16:21:31                  | Any                         | FabricatedBeam (Scale33)      | 4,5 mm                   | 5,5 mm              | 4,5 mm                 | 7,5 mn            |
| Count-5      | MID_LA05-0 MID_LA06-0 MID_LA06-0 MID_LA06-0 MID_LA08-0 MID_LA08-0 MID_LA08-0 MID_LA08-0 MID_LA08-0 MID_LA08-0 MID_LA08-0 MID_LA08-0 | V03458 (1)<br>-H13258 (1)<br>-V13458 (1)<br>-V13458 (1)<br>-V23458 (1)<br>-V23458 (1)<br>-H33258P1 (1) | 4                 |                            |                                      |                             |                               |                          |                     |                        |                   |
| Count=5      |                                                                                                    |                                                                                                    |                   |                            |                                      |                             |                               |                          |                     |                        |                   |
| Referen      | nce ID In MID_LA                                                                                                    | 05-0-H032SB MID_LA05-0-                                                                                | V034SB MID_L      | A06-0-H132                 | SB MID_LA06-0-V134SB MID_            | LA08-0-H232SB               |                               |                          |                     |                        | <i>≡ ∥</i> ×      |

#### **AGT Robotics Inc.**

8800 boul. Parent, Trois-Rivières, QC, Canada, G9A 5E1